## eDynamics Teacher Guide

This guide will give you instructions or direct you to where to find the instructions to complete the teacher tasks you will be responsible for in Edynamics

e 🗅 😧 ≡ Home Wednesday, June 6, 2018 NEEDS GRADING ANNOUNCEMENTS Health Sciences: The Philosophy: The Big Concepts of Engineering and Technology - eDyn -Whole Individual - eDyn -Picture - eDyn - Knop Knop Knop 🕑 🖪 🛪 🚜 🕞 🖪 🛪 🚜 🧪 🕞 🖪 🎮 🚜 🧪 Astronomy: Exploring the Universe - eDyn -Knop ▶ 🖬 🎮 ... Criminology: Inside the Art in World Cultures anatalaann Outtina -D.... V....

Upon Signing in you will land on the homepage where all your current courses are listed.

"Needs Grading" shows all activities students have submitted across all courses. This

can be filtered by course by clicking on the filter course icon

"Announcements" part of the "Communication" tab lets you send messages to students and set class wide announcements.

Ŧ

"Activities" marked by the play icon on a course card shows you a student view of the course.

"Gradebook" marked by the bar graph icon on a course card takes you the gradebook for that course where you can enter in or change scores for submitted assignments.

"**Reports**" marked by the line graph icon on a course card leads to an area to pull and print various reports.

"**People**" marked by the two-person icon on a course card leads you to all students within that course. The "people" option in the menu sidebar will allow access to all students assigned to you without having to go through the course card.

"Editor" marked by the pencil icon on a course card allows you to view the syllabus of a course, edit the syllabus, and change the start and end dates of a course.

A "menu" marked by the three lined icon will open a sidebar where you can view many of these same features. From here you will also have access to the Calendar and Clipboard options.

The "Calendar" tracks and displays all assignments and their due dates. You can choose to view a specific day, week, month, or the entire duration of the course. Please note: Specific dates cannot be assigned for specific assignments and blackout days cannot be assigned individually per student or course. The system automatically assigns work based on the start and end dates of the course.

The "Clipboard" feature allows you to award badges to students.

#### **Grading Work**

Grading work in eDynamics is easy. When you log in you will see the "Needs Grading" icon marked with a number value indicating how many assignments across all courses need your attention.

| ≡ Home |                         |               |               | e ° 0 |
|--------|-------------------------|---------------|---------------|-------|
|        | Wednesday, June 6, 2018 |               | pa -          |       |
|        |                         | NEEDS GRADING | ANNOUNCEMENTS |       |

Click on "Needs Grading".

Click on an assignment you wish to grade.

Review the assignment and enter a grade in the form of a percentage or points possible. (Some lessons will show the suggested answer for the questions. Essay or short answer assignments will not show an answer as student responses may vary.) Click "Submit Score".

#### **Viewing Test/Quiz Answers**

To view the answers the student submitted for a quiz and to see the correct answers:

- Click on the "gradebook" icon in the course your student is in
- Find the quiz or test
- Click on the score in the box under the assignment name

# Reset a Quiz/Test/Assignment

You can reset work to allow the student another chance to complete the work. Please note: The system will record the score for each attempt the student makes and maintains a record of who reset it. The score from the most recent attempt is what is recorded in the gradebook.

- Click on the "gradebook" icon in the course your student is in
- Find the quiz or test
- Click on the score in the box under the assignment name
- To the left of the assignment click "Allow Retry" (see below)

| FULL CREDIT NO CREDIT CLEAR                     |
|-------------------------------------------------|
|                                                 |
| calculated from item                            |
|                                                 |
| SAVE DRAFT SUBMIT SCORE                         |
| <b>X</b> EXCUSE C ALLOW RETRY OVERRIDE COMPLETE |
| Feedback (Visible tudent)                       |
| B/U@A-B-                                        |
| 🖾 🖦 🔶 🛷 50                                      |
|                                                 |
|                                                 |
|                                                 |
|                                                 |

# **Permit Progress**

To accept a score and allow progress

- Click on the "gradebook" icon in the course your student is in
- Find the assignment
- Click on the score in the box under the assignment name
- To the left of the assignment click "Override Complete" (see below)

| Grade Editor                                                                                         | ×                                             |
|----------------------------------------------------------------------------------------------------|-----------------------------------------------|
| Activity: 13: Unit ONE Quiz<br>Category: UNIT 01                                                     | Score: 13 / 15<br>FULL CHEDIT NO CREDIT CLEAR |
| Due: Sep 26, 2017<br>Submitted: Sep 29, 2017 8:38:32 AM (2d 8h after due date)<br>Active time: 5m 2s | calculated from item<br>✔completed            |
| Content Score/Activity History Submission History Analytics                                          | SAVE DRAFT SUBMIT SCORE                       |
| Questions                                                                                            | ★ EXCUSE C ALLOW RETRY OVERRIDE COMPLETE      |
| $\checkmark$ 1. What is the purpose of a prototype?                                                  | Feedback (Visible to Student)                 |
| C To complete a design process                                                                       | B / U ♂ 22 △- 123-                            |
| ✓ ◎ To create a model for further tests                                                              |                                               |
| O To bring more art into the field of engineering                                                    |                                               |
| O To demonstrate that there are concrete results                                                     |                                               |
|                                                                                                    | Lacat Tamplete                                |

### **Excuse an Assignment**

You can excuse an assignment and the score for this assignment will not be calculated in the final grade for the course. The system will keep record of all excused assignments. Please note: some states do not allow assignments to be excused. Please be aware of your states homeschooling requirements before excusing any work.

> Click on the "gradebook" icon in the course your student is in Find the assignment Click on the score in the box under the assignment name To the left of the assignment click "Excuse" (see below)

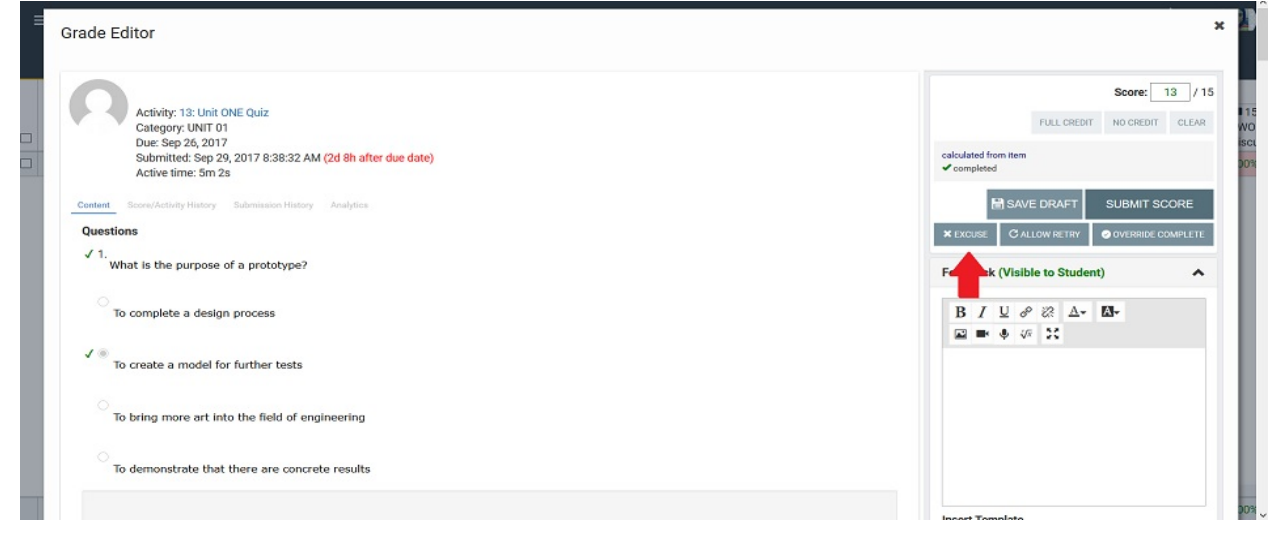

# **View Assignment Performance Details**

You can view the details of when each assignment was completed, was due, and the grade on each by:

Click on the "People" icon in either your course cards or your "Menu" bar in the upper left-hand corner. (Tip: It's easier to view all your students by using the "People" icon under the "Menu" whereas the course cards will only show you those students who are enrolled in that course).

Click on the name of the student

You will see all the details for the course under "Grades" (see below)

#### **View Student Activity**

You can view the details of when each assignment was completed, was due, and the grade on each by:

- Click on the "People" icon in either your course cards or your "Menu" bar in the upper left-hand corner.
- Click on the name of the student
- You will see all the details for the course under "Activity (see below)

| GRADES                                | FOR ME            | WHAT IF | ACTIVITY    | ANALYTICS                 | BADGES | SETTINGS | S      | STREAM |                | TO-DO LIST      |  |
|---------------------------------------|-------------------|---------|-------------|---------------------------|--------|----------|--------|--------|----------------|-----------------|--|
|                                       |                   |         |             |                           |        |          |        |        |                |                 |  |
| UNIT 1                                |                   |         |             |                           |        |          |        |        |                |                 |  |
| Activity                              |                   |         | Location    |                           |        | S        | core S | tatus  | Submitted date | Target due date |  |
| 10-B: Unit ONE Text Questions Dropbox |                   |         |             | he World of Health Scienc | es     | 1        | 00% ~  | /      | Sep 21, 2017   | Sep 21, 2017    |  |
| 11-B: Unit ONE Lab Questions Dropbox  |                   |         |             | he World of Health Scienc | es     | 1        | 00% ~  | /      | © Sep 27, 2017 | Sep 26, 2017    |  |
| 14: Unit ONE Quiz                     |                   |         | UNIT ONE: T | he World of Health Scienc | es     | 1        | 00% ~  | /      | Oct 2, 2017    | Oct 2, 2017     |  |
| 15: Unit ONE Discu                    | ssion Questions 1 |         | UNIT ONE: T | he World of Health Scienc | es     | 1        | 00% ~  | /      | Oct 2, 2017    | Oct 3, 2017     |  |
| 16: Unit ONE Discussion Questions 2   |                   |         |             | he World of Health Scienc | es     | 1        | 00% ~  | /      | Oct 2, 2017    | Oct 5, 2017     |  |
|                                       |                   |         |             |                           |        |          |        |        |                |                 |  |

# Calendar

The Calendar displays due date notifications. Select a date or view for a list of activities.

| ≡                                                                                      | Cale     | enda     | r                                                                                                    |                                |                                                                                                    |          |                                | ALL - < > 🖬 🛱 📢                                                                                                    | ? |  |  |  |  |  |  |
|----------------------------------------------------------------------------------------|----------|----------|----------------------------------------------------------------------------------------------------|--------------------------------|----------------------------------------------------------------------------------------------------|----------|--------------------------------|----------------------------------------------------------------------------------------------------|---|--|--|--|--|--|--|
| June                                                                                   | e 2018   |          |                                                                                                    |                                | <                                                                                                    | >        | <sup>Thu</sup><br>Jun 21, 2018 | 12: Unit THREE Quiz Demo - Social Problems I: A World in Crisis: UNIT THREE: Poverty                                                                                        |   |  |  |  |  |  |  |
| Su<br>27                                                                               | Mo<br>28 | Tu<br>29 | We<br>30                                                                                                    | Th<br>31                       | Fr<br>1                                                                                                    | Sa<br>2  | <sup>Thu</sup><br>Jul 5, 2018  | Thu Jul 5, 2018 • 12: Unit THREE Quiz Demo - Gothic Literature: Monster Stories: UNIT THREE FRANKENSTEIN: With Great Power Comes Great Responsibility                       |   |  |  |  |  |  |  |
| 3                                                                                      | 4        | 5        | 6                                                                                                    | 7                              | 8                                                                                                    | 9        | <sup>Wed</sup><br>Jul 11, 2018 | Wed  Jul 11, 2018  13: Unit THREE Discussion Questions 1 Demo - Social Problems I: A World in Crists: UNIT THREE: Powerly                                                   |   |  |  |  |  |  |  |
| 10                                                                                     | 11       | 12       | 13                                                                                                    | 14                             | 15                                                                                                    | 16       | Fri<br>Jul 13, 2018            | Fri<br>Jul 13, 2018 • 12: Unit THREE Quiz Demo - Forensic Science I: Secrets of the Dead. UNIT THREE: Physical Evidence                                                     |   |  |  |  |  |  |  |
| 17                                                                                     | 18<br>25 | 19<br>26 | 20<br>27                                                                                                    | 21<br>•<br>28                  | 22                                                                                                    | 23<br>30 | <sup>Tue</sup><br>Jul 24, 2018 | Tue<br>Jul 24, 2018 • 13: Unit THREE Discussion Questions 1 Demo - Oothic Literature: Monster Stories: UNIT THREE FRANKENSTEIN: With Great Power Comes Great Responsibility |   |  |  |  |  |  |  |
| 1                                                                                      | 2        | 3        | 4                                                                                                    | 5                              | 6                                                                                                    | 7        | Mon<br>Jul 30, 2018            | Mon<br>Juli 30, 2018 • 14: Unit THREE Discussion Questions 2 Demo - Social Problems I: A World in Crisis: UNIT THREE: Poverty                                               |   |  |  |  |  |  |  |
| Courses                                                                                |          |          |                                                                                                    |                                |                                                                                                    |          | Wed<br>Aug 1, 2018             | 13: Unit THREE Discussion Questions 1 Demo - Forensic Science I: Secrets of the Dead: UNIT THREE: Physical Evidence                                                         |   |  |  |  |  |  |  |
| Demo - Forensic Science I: Secrets of th                                               |          |          |                                                                                                    | Fri<br>Aug 10, 2018            | 14: Unit THREE Discussion Questions 2     Demo - Gothic Literature: Monster Stories: UNIT THREE FRANKENSTEIN: With Great Power Comes Great Responsibility |          |                                |                                                                                                    |   |  |  |  |  |  |  |
| Demo - Gothic Literature: Monster Stories     Demo - Social Problems I: A World in Cri |          |          | no - Gothic Literature: Monster Stories Z Tue Aug 21, 2018 • 14: Unit THREE Discussion Questions 2 Demo - Forensic Science I: Secrets of the Dead. UNIT THREE Physical Evidence |                                |                                                                                                    |          |                                | 14: Unit THREE Discussion Questions 2 Demo - Forensic Science I: Secrets of the Dead. UNIT THREE Physical Evidence                                                          |   |  |  |  |  |  |  |
|                                                                                        |          |          | I 🔽                                                                                                    | <sup>Mon</sup><br>Dec 24, 2018 | • 7-B: Unit FOUR Lesson Review Questions Dropbox Demo- Gothic Literature: Monster Stories: UNIT FOUR: JERVLL & HYDE: To Thine Ownself Be True             |          |                                |                                                                                                    |   |  |  |  |  |  |  |

#### Show inactive Learners in Gradebook

Login to Accelerate as teacher Click the name of the course you want to see Click the 3 bars in upper left corner (Blue Bar), select "Gradebook" Click the gear after the name of the course (Blue Bar) Scroll down to "Other View Options" and select "Show Inactive Enrollments" Click Save